## <u>Overview</u>

This document describes how to install the Shelter Pro as a client/server application. Before completing these steps, it is necessary that the server-side installation steps have already been completed.

Shelter Pro's client software must run under Microsoft Windows. The Windows version must be XP or later. The software is compatible with both 32 and 64 bit editions. The workstation must have access to the shared folder on the server. With a typical installation the shared folder will be c:\shelpro on the server.

## Installing Shelter Pro's client software

Assuming that the server-side component of Shelter Pro is functioning, follow these steps for any workstation where Shelter Pro is to be deployed.

- 1. If the client software was previously installed, uninstall Shelter Pro using Control Panel;
- 2. Next, access the shared 'Shelpro' folder on the server;
- 3. Right-click shelpro.exe, click 'Send to', click 'Desktop (create shortcut)';

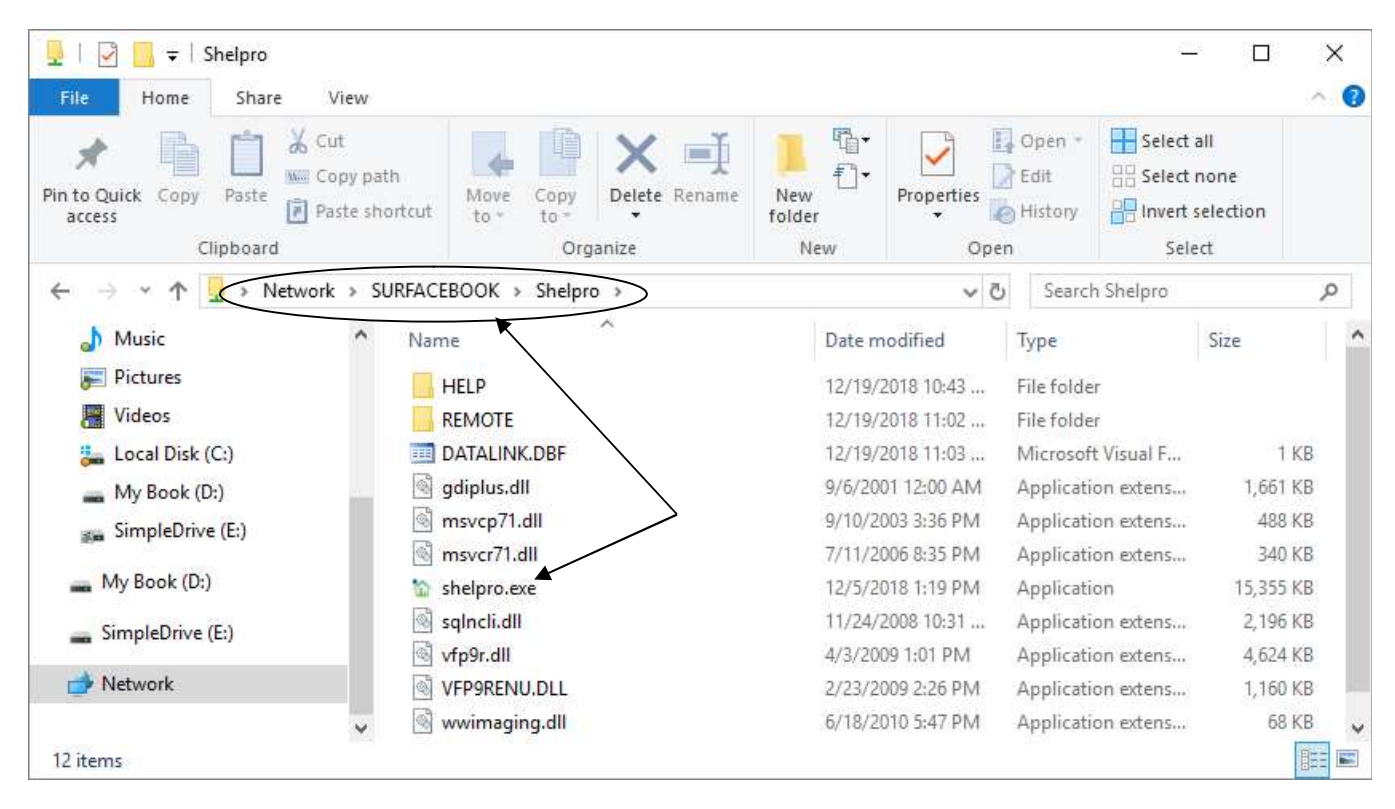

## Installing Shelter Pro's client software (continued)

- 4. Right-click the newly created desktop icon and rename the shortcut to Shelter Pro
- 5. Start Shelter Pro from the desktop icon to make sure things are working and you get to the Shelter Pro login screen.

| <u>C</u> ustomize | <u>A</u> nimal Control | Shelte <u>r</u> Management | Animal IDs - Licensing and Vaccs | D <u>o</u> nations <u>T</u> | raps Accoun    | ting A <u>b</u> ou | ut Shelter Pro | Ш |
|-------------------|------------------------|----------------------------|----------------------------------|-----------------------------|----------------|--------------------|----------------|---|
| 눱 Start-up        |                        |                            |                                  |                             |                |                    | Σ              | 3 |
|                   |                        | Our facilit                | y name here                      |                             |                |                    |                |   |
|                   |                        | ×.                         | ~                                |                             |                |                    |                |   |
|                   |                        |                            | $\sim$                           |                             |                |                    |                |   |
|                   |                        | 1                          | 12                               |                             |                |                    |                |   |
|                   | She                    | lter Pr                    | o Softwar                        | 'e 1                        | Velcome! F     | Please lo          | ogin here      |   |
|                   |                        | We make it                 | easy for you 💭                   | Current date                | override 12-19 | -2018              |                |   |
|                   |                        |                            |                                  | Password                    | optional)      |                    |                | 1 |
|                   |                        |                            |                                  |                             |                | ogin               | Exit           |   |

## Unlocking the database

There is no need to 'unlock' the client software on workstations as the software will recognize the unlock done on the server/database.